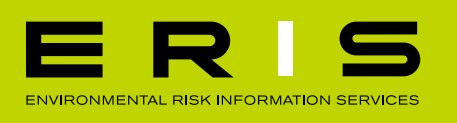

## EASY MAP NAVIGATION: FOR ADOBE READER DC

When you open a map in an ERIS Database Report using Adobe Reader DC, here are a few simple and useful tools to help you navigate and measure around the targeted property:

**EASYTIPS** GET THE MOST OUT OF YOUR ERIS REPORTS

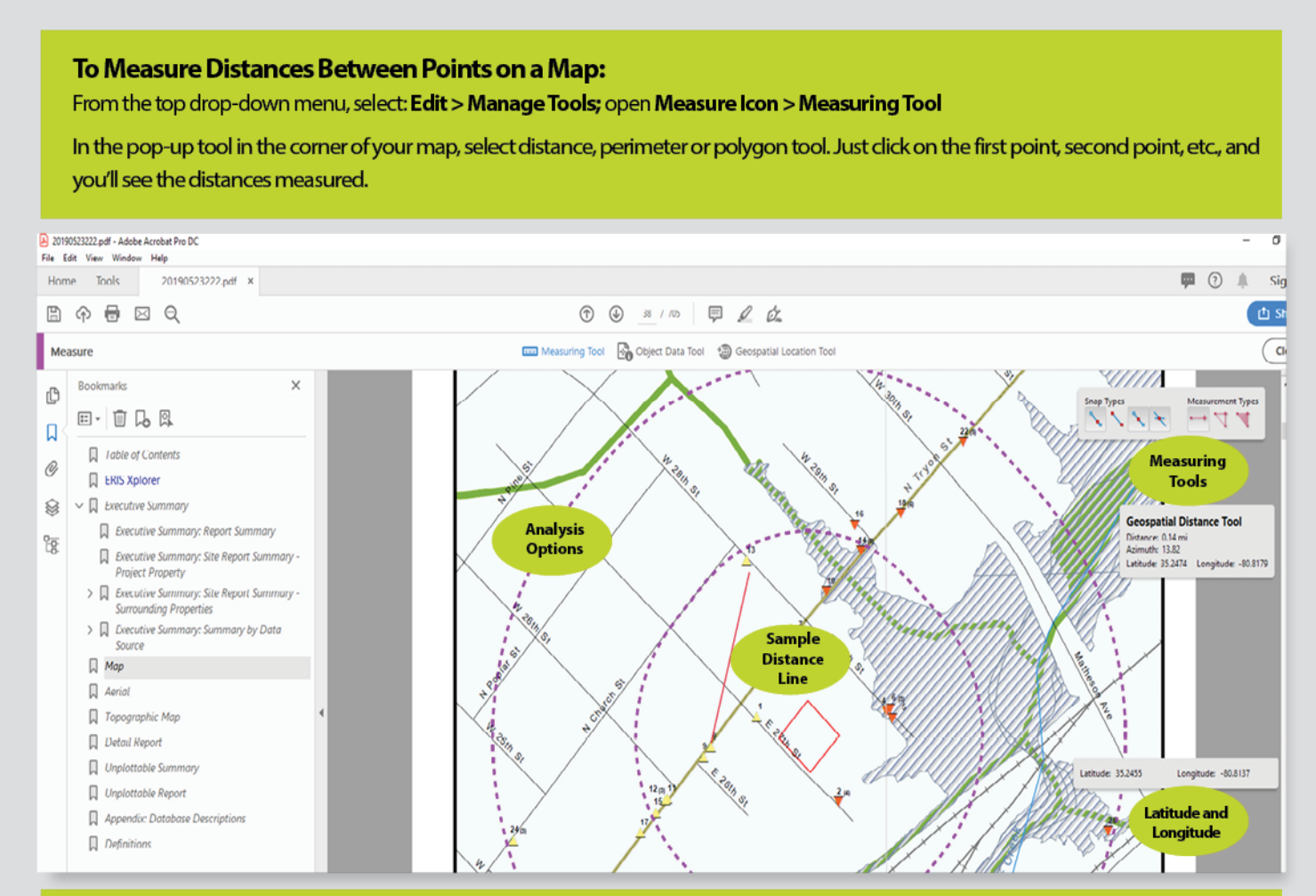

## **To Identify the Latitude and Longitude of a Point on a Map:** From the top drop-down menu, select: **Edit > Manage Tools;** open **Measure Icon > Geospatial Location Tool** Move your cursor over any point on the map, and Adobe DC displays the latitude and longitude wherever

you are pointing.

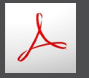

## CLICK THIS ICON TO GET THE LATEST VERSION OF ADOBE READER

Available now as Adobe Acrobat Reader DC; use this version or higher for optimal functionality in ERIS Database Reports.

Watch for the next ERIS EASYTIPS in your email soon! Until then, we welcome your comments and questions. For more information, call 416-510-5204 or visit erisinfo.com.